ООО «НПА Вира Реалтайм»

### ПК «Сириус-Отчеты»

Версия 1.0.0.

### Руководство по установке и настройке

Листов 25

2024

| 1.  | ПК «Сириус-Отчеты»          |                                     |
|-----|-----------------------------|-------------------------------------|
| 2.  | Установка и настройка ПК    | «Сириус-Отчеты» для ОС AstraLinux 4 |
| 2.1 | .1. Установка               |                                     |
| 2.2 | .2. Конфигурирование        | 7                                   |
| 2.3 | .3. Удаление                |                                     |
| 2.4 | .4. Запуск                  |                                     |
| 2.5 | .5. Останов                 | 9                                   |
| 2.6 | .6. Перезапуск              | 9                                   |
| 2.7 | .7. Текущее состояние серви | i <b>ca</b> 9                       |
| 2.8 | .8. Разрешение службам ста  | ртовать при запуске ОС10            |
| 3.  | Установка и настройка ПК    | «Сириус Отчеты» для ОС РЕД ОС 11    |
| 3.1 | .1. Установка               |                                     |
| 3.2 | .2. Конфигурирование        |                                     |
| 3.3 | .3. Удаление                |                                     |
| 3.4 | .4. Запуск                  |                                     |
| 3.5 | .5. Останов                 |                                     |
| 3.6 | .6. Перезапуск              |                                     |
| 3.7 | .7. Текущее состояние серви | ı <b>ca</b> 15                      |
| 3.8 | .8. Разрешение службам ста  | ртовать при запуске ОС16            |
| 4.  | Установка и настройка ПК    | «Сириус-Отчеты» для ОС Windows 17   |
| 4.1 | .1. Установка               |                                     |
| 4.2 | .2. Конфигурирование        |                                     |
| 4.3 | .3. Удаление                |                                     |
| 4.4 | .4. Запуск                  |                                     |
| 4.5 | .5. Останов                 |                                     |
| 4.6 | .6. Перезапуск              |                                     |

2

#### 1. ПК «Сириус-Отчеты»

ПК «Сириус - Отчеты» - программный комплекс, в который входят:

- сервер отчетов RLTReport
- сервер готовых отчетов RLTReportCron
- редактор отчетов
- программа просмотра отчетов

#### Функции:

- Создание БД Объектов и Параметров для Отчетов с возможностью выбора данных из различных источников
- Создание таблиц отчетов
  - о периодических
  - событийных
  - на момент времени
- Построение множества форм отчетов в конструкторе
- Автоматическое построение отчетов
- Просмотр готовых отчетов и построение в ручном режиме

# 2. Установка и настройка ПК «Сириус-Отчеты» для ОС AstraLinux

#### 2.1. Установка

RLTReport для OC AstraLinux устанавливается из пакета .deb.

Чтобы установить программный компонент RLTReport.Vira Realtime, выполните следующие действия:

1. Откройте терминал комбинацией клавиш ALT + T.

Примечание! Все команды выполняются только от суперпользователя root.

2. Перейдите в папку с компонентами ПК «Сириус-Отчеты» с помощью команды cd.

Примечание! Терминал может подставить название нужной папки, если начать вводить первые буквы названия и нажать клавишу ТАВ.

3. Перейдите в папку с deb-пакетом с помощью команды

cd <путь до папки с пакетом>

#### 4. Для установки используйте команду

sudo dpkg -i rlt-reports\_<version>.deb

Пакет имеет зависимости от библиотек:

- f libc6
- f libgdiplus
- ↓ libldap-2.4-2
- f jq
- f aspnetcore-runtime-6.0

Если какие-либо из этих пакетов не установлены, выполните команду:

sudo apt install <имя недостающего пакета>

5. При первоначальной установке потребуется настроить сервис авторизации

Для этого необходимо поочередно ввести поля:

Host – хост сервиса авторизации

Port – порт хоста сервиса авторизации

Пользователь – имя пользователя сервиса авторизации

Пароль (при наличии) – ввести пароль

ost:172,20,128.4 юрт:389 loльзователь:Manager lароль:\*\*\*\*

6. А также необходимо выбрать группы и/или пользователей которым будет предоставлен доступ к редактору отчетов.

подпись

Примечание! Навигация по списку осуществляется стрелками вниз и вверх, а выбор необходимого пункта – пробел

| Выберите группы для редактирования отчетов:<br>[ ] Operators<br>[ ] Dispatchers<br>[X] Ingeneers<br>[ ] Defenders<br>[ ] Guests<br>[¥] Выбор пользователей                           |  |
|----------------------------------------------------------------------------------------------------|--|
| Выбранные группы:<br>Ingeneers<br>Выберите пользователей для редактирования отчетов:<br>[¥] Manager<br>[ ] Ivanov Ivan Ivanovich<br>[ ] user<br>[ ] Petrov<br>[ ] Minkin Aleksandr D |  |

Каталог установки ПО:

/opt/vrt/RLTReport

После установки RLTReport функционирует для системы «Test» в виде сервисов:

- f vrt-reports@Test.service
- f vrt-cron-reports@ Test.service

Каталог установки конфигурации:

/var/opt/vrt/RLTReport

Примечание! Владельцем каталога является пользователь rlt-reports. Данный пользователь создается автоматически при установки RLTReport. Система «Test» указана в конфигурационном файле по умолчанию. О редактировании систем будет описано ниже.

#### 2.2. Конфигурирование

Перейдите в каталог конфигурации

cd /var/opt/vrt/RLTReport

Файл настройки /var/opt/vrt/RLTReport/conf.json

lt@astra:~/Загрузки\$ cd /var/opt/vrt/RLTReport/ lt@astra:/var/opt/vrt/RLTReport\$ cat conf.json LogLevel": null, systems": { 'est" : 'ip": "127.0.0.1", port": 4405, . enabled": true, "LogLevel": null est1": { ip": "127.0.0.1", port": 4404, . enabled": false, "LogLevel": null "AuthService": "none", "BinDirectory": "/opt/vrt/RLTReport", "CronDirectory": "/var/opt/vrt/RLTReport/Reports", "Backup": { "Period": 0, "Count": 0, "Directory": "/var/opt/vrt/RLTReport/Backups" }rlt@astra:/var/opt/vrt/RLTReport\$ 📕

В объекте «*systems*» находится список систем с уникальными парами (*ip/port*).

Для редактирования файл воспользуйтесь редактором nano запущенного от пользователя rlt-reports.

sudo –u rlt-reports nano conf.json

дата

8

Чтобы активировать новую систему, добавьте новый объект в «systems» с уникальным именем и укажите значение 'enabled': true, и произведите запуск

Примечание! port систем должен различаться более чем на 1. (Пример: если есть порт 4405, то добавить ближайшие к нему можно 4403 или 4407)

#### 2.3. Удаление

sudo dpkg -r rlt-reports\_<version>.deb

#### 2.4. Запуск

sudo systemctl start vrt-reports@<system>.service

sudo systemctl start vrt-cron-reports@<system>.service

#### 2.5. Останов

sudo systemctl stop vrt-reports@<system>.service

sudo systemctl stop vrt-cron-reports@<system>.service

#### 2.6. Перезапуск

sudo systemctl restart vrt-reports@<system>.service

sudo systemctl restart vrt-cron-reports@<system>.service

#### 2.7. Текущее состояние сервиса

sudo systemctl status vrt-reports@<system>.service

sudo systemctl status vrt-cron-reports@<system>.service

#### 2.8. Разрешение службам стартовать при запуске ОС

sudo systemctl enable vrt-reports@<system>.service

sudo systemctl enable vrt-cron-reports@<system>.service

Примечание! Вместо <system> необходимо ввести имя системы из conf.json.

### 3. Установка и настройка ПК «Сириус Отчеты» для ОС РЕД ОС

#### 3.1. Установка

RLTReport для ОС РЕД ОС устанавливается из пакета .rpm.

Чтобы установить программный компонент RLTReport.Vira Realtime, выполните следующие действия:

1. Откройте терминал комбинацией клавиш CTRL + ALT + T.

Примечание! Все команды выполняются только от суперпользователя root. Для удобства можно использовать команду su.

2. Перейдите в папку RLTReport, расположенную в папке с компонентами ПК Vira Realtime с помощью команды cd.

Примечание! Терминал может подставить название нужной папки, если начать вводить первые буквы названия и нажать клавишу ТАВ.

3. Для просмотра доступных пакетов выполните команду ls.

host-134 Загрузки # ls RLTReport.vrt-0.0-1007.x86\_64.rpm host-134 Загрузки #

4. Для установки нужного пакета используйте команду

rpm -i <имя пакета>

Пакет имеет зависимости от библиотек:

- libgdiplus
- libldap
- jq
- aspnetcore-runtime-6.0

Если какие-либо из этих пакетов не установлены, выполните команду

apt-get install <имя недостающего пакета>

5. При первоначальной установке потребуется настроить сервис авторизации

Для этого необходимо поочередно ввести поля:

Host –хост сервиса авторизации Port – порт хоста сервиса авторизации Пользователь – имя пользователя сервиса авторизации Пароль (при наличии) – ввести пароль

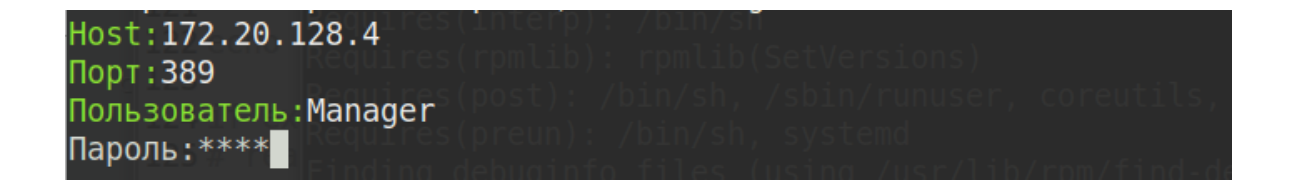

6. Необходимо выбрать группы и/или пользователей которым будет предоставлен доступ к редактору отчетов

Примечание! Навигация по списку осуществляется стрелками вниз и вверх, а выбор необходимого пункта – пробел

| Выберите группы для редактирования                                                                                       | отчетов:   |
|----------------------------------------------------------------------------------------------------|------------|
| [ ] Uperators                                                                                                    |            |
| [ ] DISpatchers                                                                                                    |            |
| [X] Ingeneers                                                                                                    |            |
| [ ] Detenders                                                                                                    |            |
|                                                                                                    |            |
| [Х] Выоор пользователей                                                                                                  |            |
|                                                                                                    |            |
| Выбранные группы:                                                                                                    |            |
| Indeneers                                                                                                    |            |
| Ingeneers                                                                                                    |            |
| Выберите пользователей для редактировани                                                                                 | я отчетов: |
| Выберите пользователей для редактировани<br>[X] Manager                                                                  | я отчетов: |
| Выберите пользователей для редактировани<br>[X] Manager<br>[ ] Ivanov Ivan Ivanovich                                     | я отчетов: |
| Выберите пользователей для редактировани<br>[X] Manager<br>[ ] Ivanov Ivan Ivanovich<br>[ ] user                         | я отчетов: |
| Ingeneers<br>Выберите пользователей для редактировани<br>[X] Manager<br>[] Ivanov Ivan Ivanovich<br>[] user<br>[] Petrov | я отчетов: |

7. После установки RLTReport функционирует для системы «Test» в виде сервисов:

- vrt-reports@ Test.service
- vrt-cron-reports@ Test.service

Каталог установки ПО:

/opt/vrt/RLTReport

Каталог установки конфигурации:

/var/opt/vrt/RLTReport

Примечание! Владельцем каталога является пользователь rlt-reports. Данный пользователь создается автоматически при установки RLTReport. Система «Test» указана в конфигурационном файле по умолчанию. О редактировании систем будет описано ниже.

Изменение №

#### 3.2. Конфигурирование

#### Перейдите в каталог конфигурации

cd /var/opt/vrt/RLTReport

Файл настройки /var/opt/vrt/RLTReport/conf.json

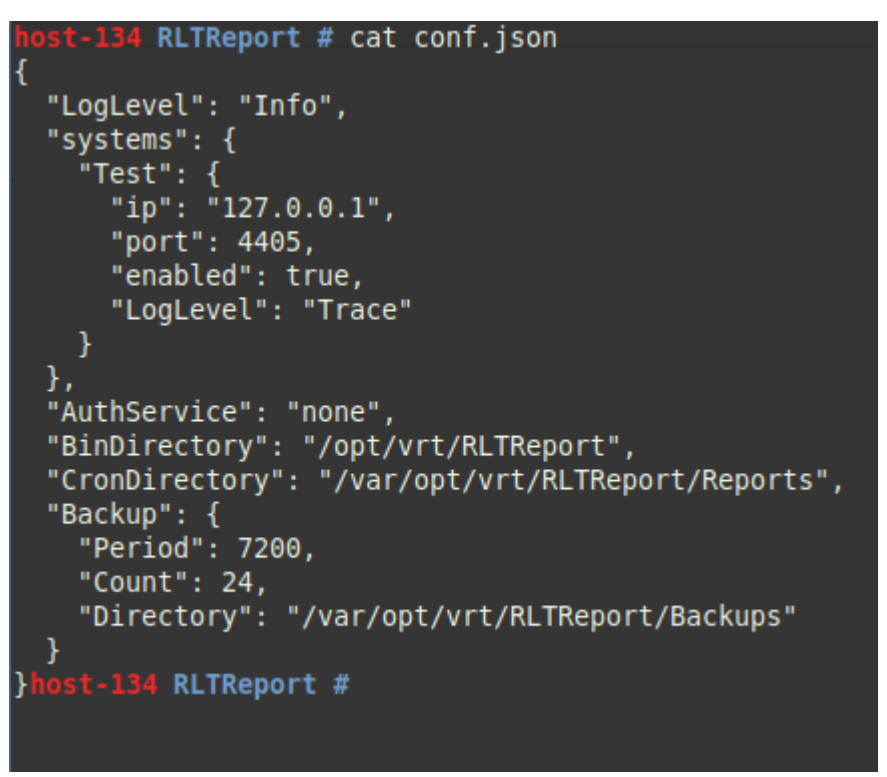

В объекте «systems» находится список систем с уникальными парами (ip/port).

Для редактирования файл воспользуйтесь редактором nano запущенного от пользователя rlt-reports.

Чтобы активировать новую систему, добавьте новый объект в «systems» с уникальным именем и укажите значение '*enabled*': true, и произведите

#### <u>запуск</u>.

Изменение №\_\_\_\_

Примечание! port систем должен различаться более чем на 1. (Пример: если есть порт 4405, то добавить ближайшие к нему можно 4403 или 4407)

#### 3.3. Удаление

rpm -e RLTReport.Vira Realtime

#### 3.4. Запуск

sudo systemctl start vrt-reports@<system>.service

sudo systemctl start vrt-cron-reports@<system>.service

#### 3.5. Останов

sudo systemctl stop vrt-reports@<system>.service

sudo systemctl stop vrt-cron-reports@<system>.service

#### 3.6. Перезапуск

sudo systemctl restart vrt-reports@<system>.service

sudo systemctl restart vrt-cron-reports@<system>.service

#### 3.7. Текущее состояние сервиса

sudo systemctl status vrt-reports@<system>.service

sudo systemctl status vrt-cron-reports@<system>.service

#### 3.8. Разрешение службам стартовать при запуске ОС

sudo systemctl enable vrt-reports@<system>.service

sudo systemctl enable vrt-cron-reports@<system>.service

Примечание! Вместо <system> необходимо ввести имя системы из conf.json.

## 4. Установка и настройка ПК «Сириус-Отчеты» для ОС Windows

#### 4.1. Установка

Для того чтобы установить программный комплекс, необходимо выполнить следующие действия:

1. Запустить дистрибутив установки RLTReport.Vira Realtime x64 1.x.x+x.x.msi.

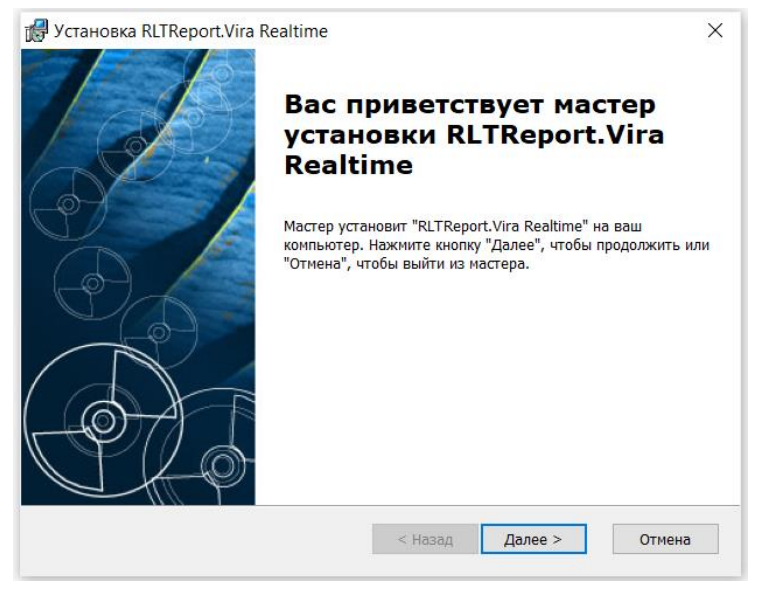

Рисунок1.

Установка RLTReport

2. Нажать кнопку «Далее»

3. Нажать на кнопку «Установить», чтобы начать установку. Если вы хотите просмотреть или внести изменения в параметры установки, нажмите кнопку «Назад», чтобы прерывать процесс установки нажмите на кнопку «Отмена»

| .eport.Vira Realtime.                                                                               |
|----------------------------------------------------------------------------------------------------|
| чать установку. Если вы хотите просмотреть или<br>ки, нажмите кнопку "Назад", чтобы завершить<br>". |
|                                                                                                    |
|                                                                                                    |
|                                                                                                    |
|                                                                                                    |
|                                                                                                    |
|                                                                                                    |
|                                                                                                    |
|                                                                                                    |

Рисунок2. Установка RLTReport

4. Дождаться конца установки компонента и нажать кнопку «Готово.

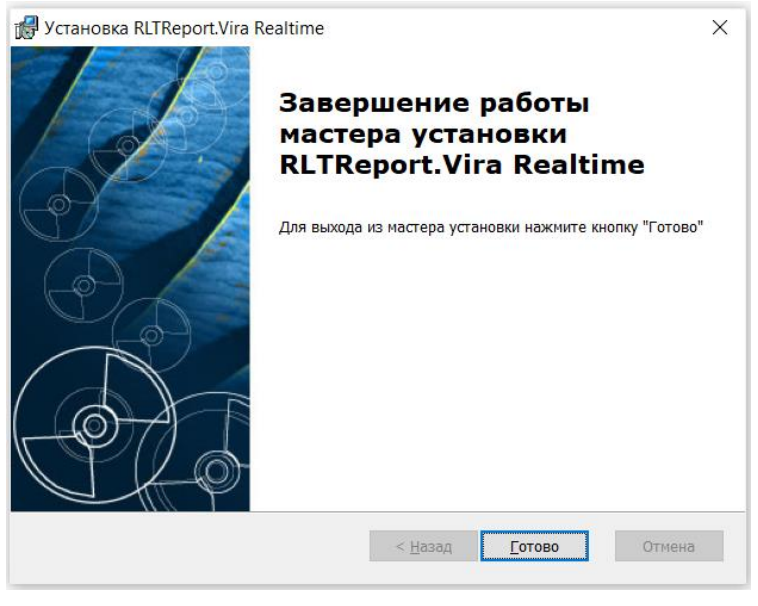

Рисунок3. Установка RLTReport

#### 5. Программный комплекс *RLTReport.Vira Realtime* установлен.

#### Каталог установки: C:\Program Files\Vira Realtime\RLTReport

| Главная | Поделиться   | Вид         |                            |                       |     |
|---------|--------------|-------------|----------------------------|-----------------------|-----|
| ~ ↑ 🖡   | > Этот компь | ьютер > Лок | альный диск (C:) > Program | Files > Vira Realtime | ~ Ū |
|         |              |             | ^                          | _                     | _   |
|         | Р            | исунок4.    | Каталог установк           | u RLTReport           |     |

Примечание! После завершения установки запустится служба RLTReport.Vira Realtime, которая запускает приложения (RLTReports.exe и RLTReportsCron.exe) в фоновом режиме. После завершения установки можно будет открыть браузер (ввести 127.0.01:4405/editor, где 127.0.01:4405 настройки конфигурации) и войти в систему отчетности для редактирования и просмотра отчетов. При первоначальной установке требуется провести конфигурацию системы и перезапустить службу.

#### 4.2. Конфигурирование

После установки программы необходимые папки и файлы с настройками для отчетов и баз данных будут находится в каталоге: C:\ProgramData\Vira Realtime\RLTReport

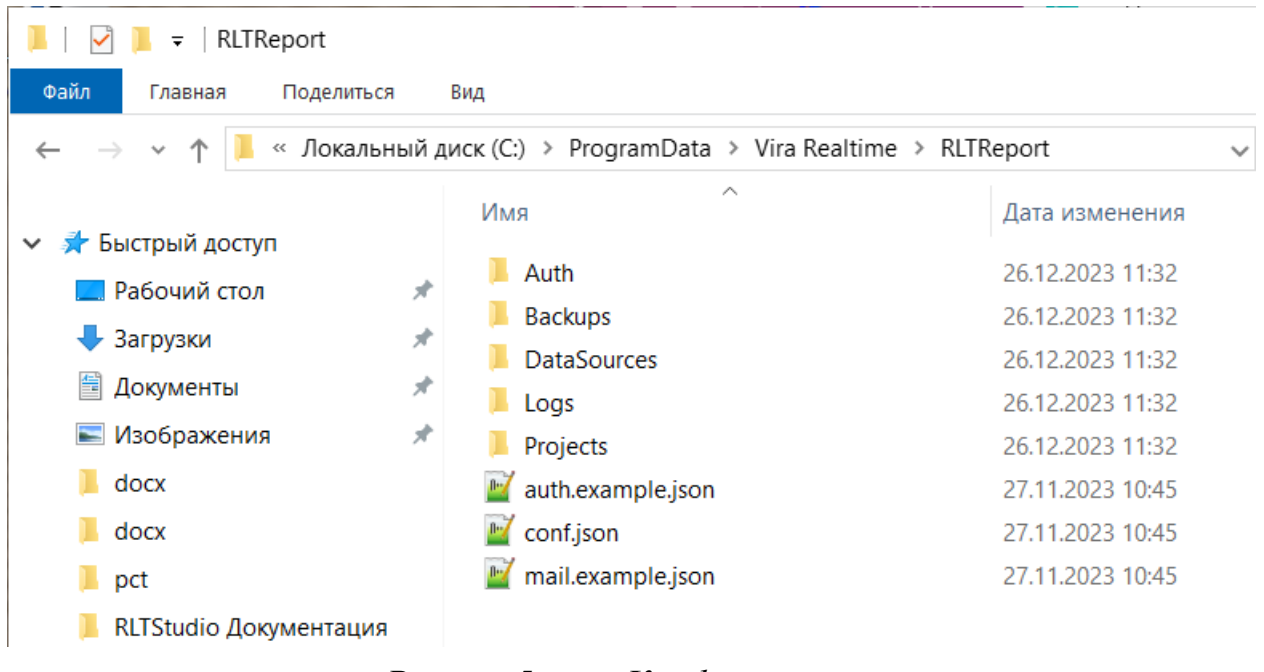

Рисунок5.

Конфигурирование

#### Откройте в любом удобном редакторе текста файл conf.json

Рисунок6. Конфигурирование

По умолчанию настроен один проект «Test». В нем нужно указать «ip» рабочей машины, где установлена программа RLTReport.Vira Realtime и указать «port». Все остальное можно оставить без изменений.

Для запуска новых проектов, добавьте новые объекты в «systems» с уникальным именем и «ip» и «port» (port должен отличаться более чем на 1).

Флаг «enabled» указывает, что проект при перезапуске будет запущен.

Далее следует настроить сервис авторизации и указать пользователей (группы) имеющих права редактирования:

C:\ProgramData\Vira Realtime\RLTReport\Auth необходимо переименовать файл SiriusIs.example.xml на SiriusIs.xml

C:\ProgramData\Vira Realtime\RLTReport необходимо переименовать файл auth.example.json на auth.json

В файле SiriusIS.xml нужно указать «host» и «port» сервера авторизации.

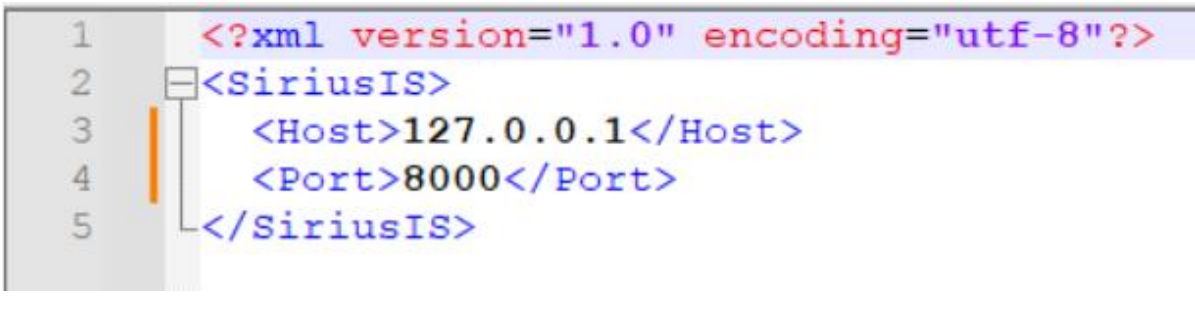

Рисунок7. Конфигурирование

В файле auth.json нужно указать группы и/или пользователей, у которых есть права редактирования

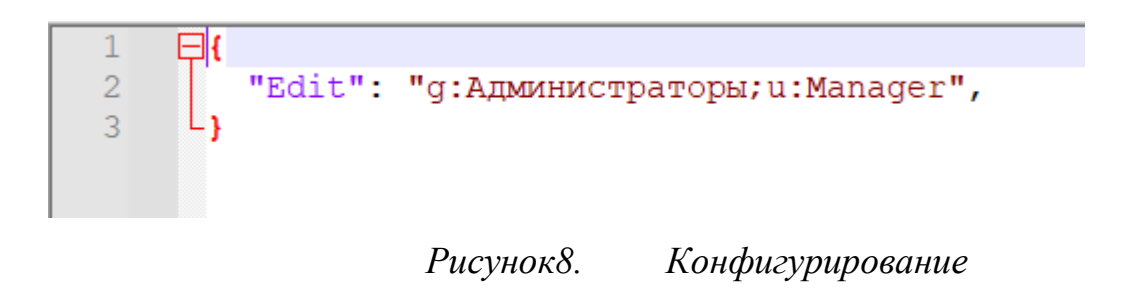

#### 4.3. Удаление

Чтобы удалить программный компонент, выполните следующий действия:

1. Перейдите в «Программы и компоненты», выберите команду «Удалить».

| 🔶 Параметры                 |                      |                              |
|-----------------------------|----------------------|------------------------------|
| <b>ش</b> Главная            | Приложения и возможн | ости                         |
| Найти параметр              | RLTReport            | 287 M5                       |
| Приложения                  | 1.0.3                | 20.12.2023                   |
| ПЕ Приложения и возможности | Измен                | ить Удалить                  |
| Приложения по умолчанию     | ROG Live Service     | <b>16,8 МБ</b><br>17.12.2023 |
| Щ <u></u> Автономные карты  | Skype<br>Skype       | <b>30,1 МБ</b><br>17.12.2023 |
| Приложения для веб-сайтов   |                      |                              |
| □ Воспроизведение видео     | Microsoft Studios    | 16,0 КБ<br>07.11.2023        |
|                             | Telegram Desktop     | <b>137 МБ</b><br>04.12.2023  |
| Рисунок                     | 9. Удаление програ   | ммы                          |

2. Дождитесь окончания удаления программного компонента.

#### 4.4. Запуск

Вся работа по управлению программой производится через службу RLTReport.Vira Realtime

После успешной установки и конфигурирования программы, служба автоматически запускает проекты в работу при входе в систему. Для ручного запуска зайти в «Диспетчер задач». На вкладке «Службы» найти службу «RLTReport.Vira Realtime» и, вызвав контекстное меню, запустить ее.

| Процессы Производительнос                                                                                                    | ть Жур | нал приложений                     | Автозагрузка                    | Польз          | ователи             | Подроб         | бности С      | лужбы   |   |
|----------------------------------------------------------------------------------------------------|--------|------------------------------------|---------------------------------|----------------|---------------------|----------------|---------------|---------|---|
| Ами А                                                                                                    | ИД п   | Описание                           |                                 |                | Состояние           |                | Группа        |         | 1 |
| 🖏 PolicyAgent                                                                                                    |        | Агент политики IPsec               |                                 |                | Остановлено         |                | NetworkServic |         |   |
| 🖏 Power                                                                                                    | 360    | Питание                            | Питание                         |                | Выполняется         |                | DcomLaunch    |         |   |
| Second Second Se |        | Расширения и у                     | Расширения и уведомления для пр |                | Остановлено         |                | print         |         |   |
| PrintWorkflowUserSvc                                                                                                    |        | PrintWorkflow                      |                                 |                | Остановлено         |                | PrintWorkflow |         |   |
| SprintWorkflowUserSvc_a4c9                                                                                                    |        | PrintWorkflow_a4                   | 4c9d6c                          |                | Остановлено         |                | PrintWorkflow |         |   |
| Sec. ProfSvc                                                                                                    | 2780   | Служба профил                      | ей пользовател                  | іей            | Выполн              | яется          | netsvcs       |         |   |
| 🖏 PushToInstall                                                                                                    |        | Служба PushToInstall Windows       |                                 | Остановлено    |                     | netsvcs        |               |         |   |
| 🖏 QWAVE                                                                                                    |        | Quality Windows Audio Video Experi |                                 | Остановлено    |                     | LocalServiceAn |               |         |   |
| 🖏 RasAuto                                                                                                    |        | Диспетчер автоматических подкл     |                                 |                | Остановлено netsvcs |                |               |         |   |
| 🖏 RasMan                                                                                                    | 6332   | Диспетчер подключений удаленног В  |                                 | Выполняется пе |                     | netsvcs        |               |         |   |
| RemoteAccess                                                                                                    |        | Маршрутизация                      | изация и удаленный доступ       |                | Остановлено         |                | netsvcs       |         |   |
| 🖏 RemoteRegistry                                                                                                    |        | Удаленный реестр                   |                                 | Остановлено    |                     | localService   |               |         |   |
| 🖏 RetailDemo                                                                                                    |        | Служба демонст                     | грации магазин                  | на             | Остановлено         |                | rdxgroup      |         |   |
| RLTReport.Vira Realtime                                                                                                    | 17320  | RLTReport.Vira R                   | ealtime                         |                | Выполн              | яется          |               |         |   |
| & RmSvc 9944                                                                                                    |        | Служба управления радио            |                                 |                | Выполняется         |                | LocalSe       | rviceNe |   |
| Service ROG Live Service                                                                                                    | 9008   | ROG Live Service                   |                                 |                | Выполн              | яется          |               |         |   |
| RpcEptMapper                                                                                                    | 1148   | Сопоставитель конечных точек RPC   |                                 |                | Выполняется RPC     |                | RPCSS         |         |   |
| 🖏 RpcLocator                                                                                                    |        | Локатор удален                     | ного вызова пр                  | оце            | Останов             | влено          |               |         |   |
| 🖏 RpcSs                                                                                                    | 1148   | Удаленный вызов процедур (RPC      |                                 | PC)            | Выполн              | яется          | rpcss         |         |   |
| RtkAudioUniversalService                                                                                                    | 5072   | Realtek Audio Ur                   | niversal Service                |                | Выполн              | яется          |               |         |   |
| 🖏 SamSs                                                                                                    | 980    | Диспетчер учетн                    | ных записей бе                  | зопа           | Выполн              | яется          |               |         |   |
| 🔍 SCardSvr                                                                                                    |        | Смарт-карта                        |                                 |                | Остановлено І       |                | LocalSe       | rviceAn |   |
|                                                                                                    |        | Служба переции                     | пецисления устройств ит         |                | Остановлено         |                | LocalSystemNe |         | ~ |

Рисунок10. Запуск RLTReport

#### 4.5. Останов

На вкладке «Службы» Диспетчера задач найти службу RLTReport.Vira Realtime и, вызвав контекстное меню, остановить ее.

#### 4.6. Перезапуск

На вкладке «Службы» у Диспетчера Задач найти службу RLTReport.Vira Realtime и, вызвав контекстное меню, перезапустить ее.

Примечание! При запуске, остановке и перезапуске службы, запускаются, закрываются и перезапускаются все проекты одновременно, у которых в файле conf.json флаг «enabled» выставлен в true